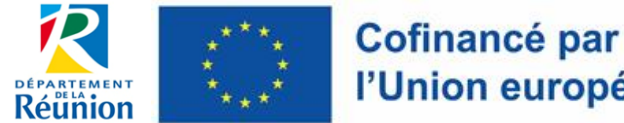

l'Union européenne

FEADER – PSN 2023-2027 – DEPARTEMENT DE LA REUNION

- Service Autorité de Gestion FEADER et Affaires Européennes -

# - NOTICE EURO-PAC -

# **DEPOSER UNE DEMANDE D'AIDE SUR EURO-PAC**

# **TIERS DEPOT D'UN DOSSIER EN LIGNE**

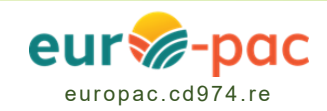

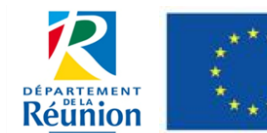

FEADER – PSN 2023-2027 – DEPARTEMENT DE LA REUNION

### SOMMAIRE

| 1. | Préambule                                    | .3 |
|----|----------------------------------------------|----|
| 2. | Sélectionner un dispositif                   | .3 |
| 3. | Déposer un dossier                           | .4 |
| 4. | Certifier les informations de la fiche tiers | .5 |
| 5. | Sauvegarder, valider ou supprimer            | .6 |
| 6. | Suivre les dossiers déposés                  | .7 |

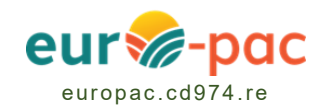

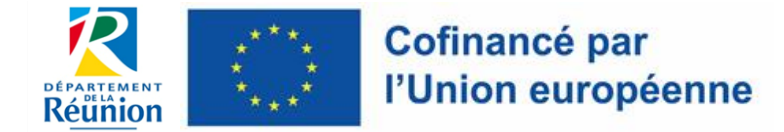

FEADER – PSN 2023-2027 – DEPARTEMENT DE LA REUNION

### 1. Préambule

- Pour déposer un dossier de demande d'aide FEADER dans le cadre de la déclinaison régionale du PSN 2023-2027 de la PAC sur la plate-forme Euro-PAC, vous devez au préalable créer un compte (cf. Notice\_Création d'un compte).
- Vous pouvez pour une même entreprise (même numéro SIRET), créer plusieurs comptes. Plusieurs personnes de votre organisation pourront potentiellement compléter un dossier de demande d'aide (toutes ces personnes pour qui un compte aura été créé, pourront accéder à tous les dossiers de demande d'aide déposés).
   Mais seules les personnes que vous aurez habilitées pourront valider la demande d'aide.

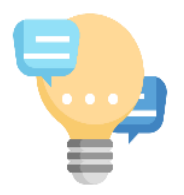

### REMARQUES

Les personnes habilitées **doivent disposer d'une délégation de signature** pour la validation de la demande, **à la date de validation de la demande d'aide** 

• Vous pouvez poser les questions d'ordre technique à l'assistance en ligne, en cliquant sur l'icône suivante (qui s'affiche à droite de l'écran) :

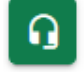

 Pour les questions relatives au montage de votre dossier, merci d'adresser vos questions à : instructionfeader@cg974.fr

## 2. Sélectionner un dispositif

 Vous pouvez initier une demande d'aide en sélectionnant un dispositif dans la liste des dispositifs auxquels vous avez accès dans le guide des aides dans « RECHERCHER UNE AIDE » sur Euro-PAC.

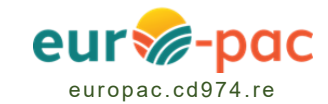

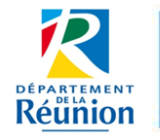

#### FEADER – PSN 2023-2027 – DEPARTEMENT DE LA REUNION

|                                                         | é par                                                  | 2, 0109mmahtieu 0109mounouu [+                                                                                                    |
|---------------------------------------------------------|--------------------------------------------------------|----------------------------------------------------------------------------------------------------|
| Control Control I                                       |                                                        | Gestion des subventions et des aides individuelles                                                                                                    |
|                                                         |                                                        | Les services en ligne                                                                                                    |
|                                                         | RECHERCHER UNE AIDE SUI                                | VRE MES DOSSIERS DOCUMENTS RESSOURCES DÉTAIL FICHE TIERS                                                                                                    |
|                                                         | Rechercher une Aide                                    |                                                                                                    |
| Il est possible de faire une<br>recherche du dispositif | Quelle aide recherchez-vous ?                          |                                                                                                    |
| souhaité par <b>mot clé</b>                             | + de critères                                          | v                                                                                                    |
|                                                         |                                                        | RECHERCHER                                                                                                    |
| Dispositif trouvé ?                                     | Nombre de résultats : 18 5                             | Lestood23<br>Type de Bénéficiaire: Alie Compared a la compared a la compar |
| flèche                                                  | 20230306_testraphmath     Type de B       Tronc Commun | 23<br>énéficiaire: 杰 ⑪ 🗟 📾 🗣                                                                                                    |
|                                                         | Patiment                                               |                                                                                                    |

#### Déposer un dossier 3.

Une brève description du dispositif sélectionné, est affichée : ٠

|                                                     |                                                                                                    |                                                                               |            | Control control contr |                                         |                                                        |                                       |                    |
|-----------------------------------------------------|----------------------------------------------------------------------------------------------------|-------------------------------------------------------------------------------|------------|----------------------------------------------------------------------------------------------------|-----------------------------------------|--------------------------------------------------------|---------------------------------------|--------------------|
| ACCUEIL 🌲                                           |                                                                                                    | RECHERCHER UNE AIDE                                                           | SUIVRE     | MES DOSSIERS                                                                                                    | DOCUMENT                                | S RESSOURCES                                           | DÉTAIL FICH                           | e TIERS            |
|                                                     | Détails du dispositif                                                                                                    |                                                                               |            |                                                                                                    |                                         |                                                        |                                       |                    |
|                                                     | 73.014 Gestion fourragere en productions animales<br>Aides FEADER                                                                                                    |                                                                               |            | <b>REU73014</b><br>Type de Bénéficiai                                                                                                    | ire: 🏦 💄                                |                                                        |                                       | G                  |
| Ĩ                                                   | Objet                                                                                                    |                                                                               |            | Contact                                                                                                    |                                         |                                                        |                                       |                    |
|                                                     | L'opération porte sur le financement de travaux ou d'investissements<br>aux exigences de sécurisation des besoins fourragers des troupeaux.                                                                                                    | productifs en vue de répo<br>En l'occurrence, il s'agit c                     | ndre<br>le | instructionfeade                                                                                                    | er@cg974.fr                             |                                                        |                                       |                    |
|                                                     | création de prairie couplée ou pas à l'installation d'infrastructures spo<br>courante des parcelles nouvellement créées, ainsi que du renouvellen<br>à 7 ans à compter du dernier paiement.                                                                                                    | écifiques liées à la gestior<br>nent de la prairie au bout d                  | de 5       |                                                                                                    | RGER LES PIÈC<br>S AU DISPOSI           | CES<br>TIF                                             |                                       |                    |
|                                                     | Vous êtes                                                                                                    |                                                                               |            | Mes démarch                                                                                                    | nes en ligne                            |                                                        |                                       |                    |
| - Agriculteurs à titre principal inscrits à l'AMEXA |                                                                                                    |                                                                               |            | 1 <b>1</b>                                                                                                    | DÉPOSER UN D                            | OSSIER                                                 |                                       |                    |
|                                                     | <ul> <li>Sociétés agricoles dont le capital est détenu à plus de 50 % par des<br/>à titre principal</li> <li>Société avec une activité agricole qui a au moins 5 ans d'ancienneté<br/>Groupements d'agriculteurs composés à 100 % d'agriculteurs inscrit<br/>objectif principal le dévelopmement diject des productions agricoles of</li> </ul> | agriculteurs inscrits à l'AN<br>s à l'AMEXA, et ayant pou<br>le ses adhérents | ЛЕХА<br>r  |                                                                                                    |                                         |                                                        |                                       |                    |
|                                                     |                                                                                                    | MENTIONS LÉGALES CO                                                           | ONDITIONS  | D'UTILISATION A                                                                                                    | CCESSIBILITÉ                            | DONNÉES PERSON                                         | NELLES PLAN                           | I DU SITE          |
| Attentio<br>règlement<br>dispositif                 | n, ne pas oublier de télécharger le<br>complet dans les pièces relatives au<br>(= fiche action, annexes,), avant de                                                                                                    |                                                                               |            | Après avo<br>relatives<br><b>déposer u</b>                                                                                                    | ir téléch<br>au dispo<br><b>n dossi</b> | argé toute<br>sitif, <b>cliqu</b><br>e <b>r de dem</b> | es les piè<br>ler ici po<br>nande d'a | ces<br>our<br>aide |

déposer un dossier

déposer un dossier de demande d'aide

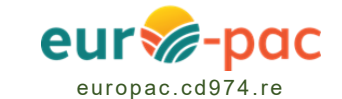

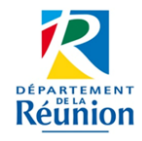

### • Les pièces relatives au dispositif sont :

- La fiche action décrivant en détail le dispositif et ses annexes ;
- Le tableau des dépenses, le cas échéant, qu'il vous faudra annexer au formulaire de demande d'aide après l'avoir dûment complété ;
- Des annexes éventuelles qui sont spécifiques au dispositif *(ex : commande publique, pièces justificatives, ...)* qu'il faudra joindre au dossier de demande d'aide, si celles-ci sont sollicitées dans le formulaire.

## 4. Certifier les informations de la fiche tiers

- Les informations saisies dans la fiche tiers lors de la création de votre compte seront reprises dans chacune de vos demandes d'aides.
- Vous devez mettre à jour si nécessaire vos données et certifier leur exactitude.
- Donc après avoir cliqué sur « déposer un dossier », vous serez redirigé ou non (selon le dispositif) vers votre fiche tiers afin de vérifier que les informations sont à jour.
- Après vérification, il suffit de cocher la case ci-dessous et de valider :

|                                                                 | Cocher la cas                                         | e                                                                    |
|-----------------------------------------------------------------|-------------------------------------------------------|----------------------------------------------------------------------|
| J'accepte que mes coordonnées subventions et d'aides individuel | soient utilisées pour recevoir des informations<br>es | de la Collectivité au-delà des communications liées à mes dossiers d |
| J'accepte d'avoir un compte unic                                | ue pour l'ensemble de mes demandes de subve           | ntions et d'aides auprès de la Collectivité *                        |
| Je certifie que les informations r                              | enseignées ci-dessus sont exactes et à jour           |                                                                      |
|                                                                 | )                                                     |                                                                      |
| ANNULER                                                         |                                                       | VALI                                                                 |
|                                                                 |                                                       |                                                                      |
|                                                                 |                                                       | Cliquer sur « VALIDER »                                              |

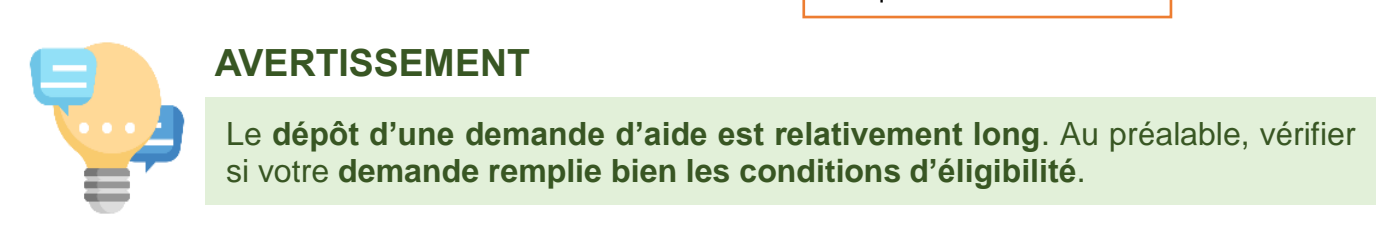

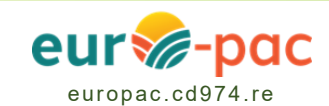

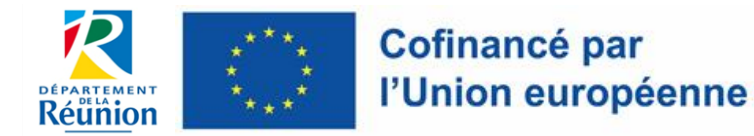

## 5. Sauvegarder, valider ou supprimer

- Le formulaire de demande d'aide peut comporter plusieurs onglets. Tous les onglets doivent être complétés.
- Lors de la saisie d'un dossier, il est possible de sauvegarder à tout moment le dépôt de son dossier pour le reprendre à plus tard, un brouillon sera alors créé. L'instruction du dossier ne pourra commencer qu'après sa validation.

| Existence d'une     procédure judiciaire ?* | La validation permet de déposer sa demande. Elle est<br>accessible ou non selon les droits du dépositaire. Le dépôt<br>n'est possible qu'après avoir saisi toutes les informations<br>obligatoires. Après validation, le dossier est accessible. |
|---------------------------------------------|----------------------------------------------------------------------------------------------------|
| Commentaire *                               |                                                                                                    |
| Supprimer la demande                        | Créer un brouillon Suivant > Suivant > SAUVEGARDER VALIDER                                                                                                    |

- Vous ne pourrez valider une demande d'aide que si :
  - Vous êtes habilité (par votre référent qui vous a invité à créer un compte) et si vous disposez, si vous n'êtes pas le représentant légal, d'une délégation de signature ou d'un mandat de gestion valide pour ce faire ;
  - Si vous avez complété tous les champs obligatoires (suivi de \*).

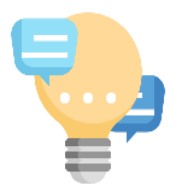

### AVERTISSEMENT

Si la personne qui validera la demande n'est pas le représentant légal, une délégation de signature (ou de gestion) valide doit être jointe à la fiche tiers.

Toute validation d'une demande d'aide par une personne non habilitée a pour conséquence de rendre cette demande irrecevable.

• Vous recevrez un mail attestant du dépôt de votre d'aide avec un numéro de référence à utiliser dans tous vos échanges.

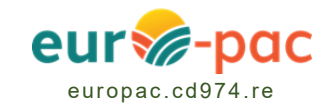

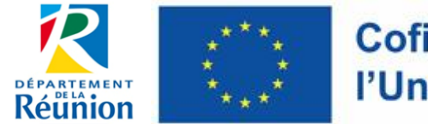

 La date probable de début d'éligibilité des dépenses est la date de dépôt de la demande d'aide. Cette date pourra être revue lors de l'instruction. Elle sera fixée dans la décision attributive de l'aide.

## 6. Suivre les dossiers déposés

 Après avoir sauvegardé ou validé, le dossier sera accessible dans « SUIVRE MES DOSSIERS ».

| Cofinancé par<br>l'Union européenne européenne | -pac                                                             |                                |                              | Gestion de                                               | 2, 0109<br>es subventions et des aides indivi  |
|------------------------------------------------|------------------------------------------------------------------|--------------------------------|------------------------------|----------------------------------------------------------|------------------------------------------------|
|                                                |                                                                  |                                |                              |                                                          |                                                |
|                                                |                                                                  |                                | RECHERCHER ONE AIDE          | DOCUMENT                                                 | S RESSOURCES DETAIL FICH                       |
| Filtres Dossiers                               | Ce bouton apparaît si :                                          |                                |                              |                                                          |                                                |
|                                                | - le dossier est en mo                                           | de brouillon                   |                              |                                                          |                                                |
|                                                | <ul> <li>l'instructeur a rendu<br/>une demande de com</li> </ul> | la main suite à<br>pléments    | MPLÉMENT À FOURNIR 👘 EN COL  | JRS DE TRAITEMENT EL COURS DE PA                         | AIEMENT 💽 SOLDÉ                                |
| Nombre de résultats : 1                        | 2                                                                |                                |                              | Afficher Trier par<br><u>5</u> • Date de modifi          | cation • 11                                    |
| Soutien à la plantation de ca                  | nne                                                              | REU73012-000177                | 📅 05/09/2023<br>📩 07/09/2023 | Demandé : 10 🗧                                           | Q 7                                            |
| Soutien à la plantation de ca                  | nne                                                              | <b>REU73012-000172</b> 0109    | <u></u> 01/09/2023           | Demandé : 100 € 🕤                                        | <b>R R Z</b>                                   |
|                                                |                                                                  |                                |                              | K                                                        | < 3/3 > >I                                     |
| Soutien à la plantation de c                   | anne                                                             | <b>REU73012-000208</b><br>0109 | i 11/09/2023<br>i 11/09/2023 | Demandé : 200 € 🌖                                        | Q 2 5                                          |
| a                                              | Lorsque le dossier est dép<br>ccessible en consultatior          | oosé, il reste<br>n uniquement |                              |                                                          |                                                |
|                                                |                                                                  |                                | ll est po<br>au se           | ssible d'envoyer<br>rvice instructeur<br>nessagerie sécu | un message<br><sup>.</sup> depuis la<br>risée. |

- Vous pouvez consulter à tout moment chacun de vos dossiers.
- L'instructeur peut vous demander de compléter votre dossier dans le délai indiqué. Vous en serez averti par un mail. Comme indiqué dans la figure ci-dessus, une icône apparait dans ce cas. Vous pourrez alors compléter votre demande d'aide.
- Pour toute question sur votre dossier, veuillez utiliser la messagerie sécurisée. Votre message sera directement adressé à l'instructeur en charge du dossier.

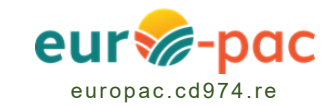